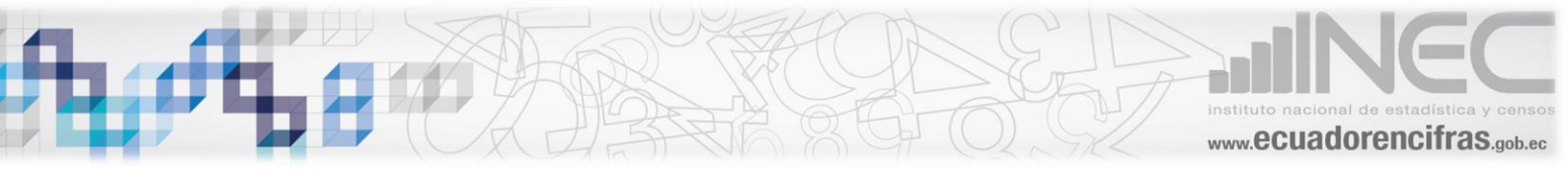

# Manuel de usuario de la Sintaxis del Índice de Pobreza Multidimensional

Juan Carlos Serrano juan\_serrano@inec.gob.ec

### Resumen

El presente documento es una guía para todo usuario que desee replicar los resultados del Índice de Pobreza Multidimensional utilizando la sintaxis oficial del índice. A continuación se presenta los diferentes pasos a seguir:

## 1. Obtención de las bases de datos

Ingresar al portal del INEC: <u>http://www.ecuadorencifras.gob.ec/</u>.

En el portal ubicar el ícono "banco de información" como indica la flecha en la Figura 1.

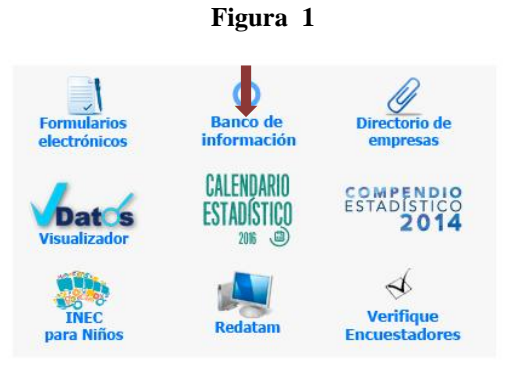

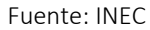

En la sección de Banco de Información ubíquese en la viñeta de investigación y seleccione la opción "todos" como muestra la Figura 2.

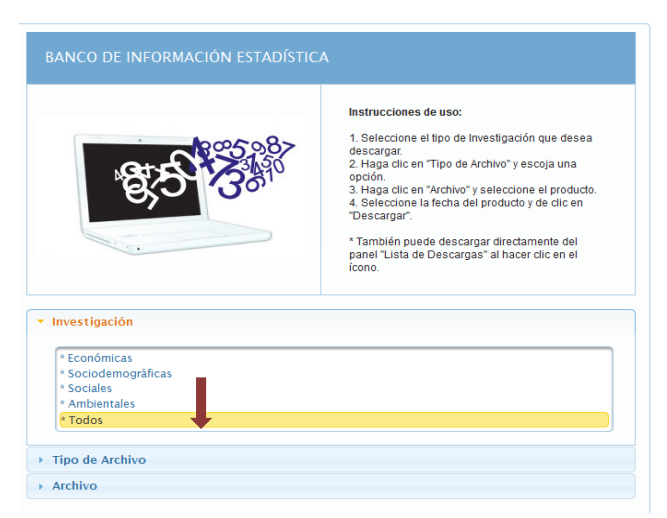

#### Figura 2

Fuente INEC

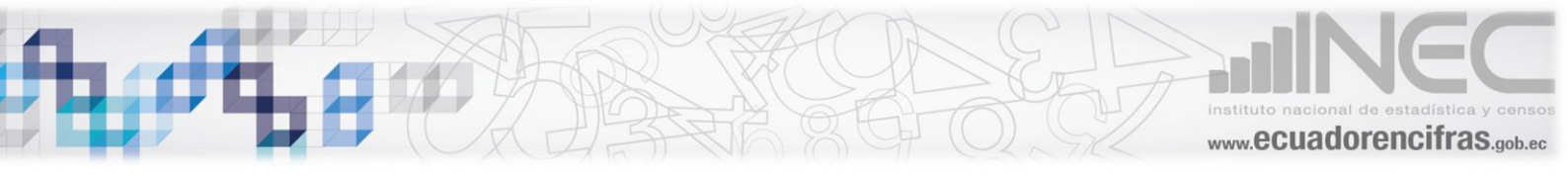

En la viñeta "tipo de archivo" seleccione la opción "bases" como muestra la Figura 3.

Figura 3

| BANCO DE INFORMACIÓN ESTADÍSTICA                           | A                                                                                                    |
|------------------------------------------------------------|----------------------------------------------------------------------------------------------------|
| 85 33                                                      | Instrucciones de uso:<br>1. Seleccione el tipo de Investigación que desea<br>descargar.<br>2. Haga dic en "Tipo de Archivo" y escoja una<br>opción.<br>3. Haga dic en "Archivo" y seleccione el producto.<br>4. Seleccione la facha del producto y de dic en<br>"Descargar".<br>* También puede descargar directamente del<br>panel "Lista de Descargas" al hacer clic en el<br>icono. |
| <ul> <li>Investigación</li> <li>Tipo de Archivo</li> </ul> |                                                                                                    |
| Bases     Metodologias     Formularios     Publicaciones   |                                                                                                    |
| <ul> <li>Archivo</li> </ul>                                |                                                                                                    |

Fuente INEC

Finalmente en la sección "Archivo" hacer las selecciones que se muestran en la Figura 4.

| Figura | 4 |
|--------|---|
|        |   |

| SANCO DE INFORMACIÓN ESTADÍSTICA                                                                                                    |                                                 |  |  |  |  |
|----------------------------------------------------------------------------------------------------|-------------------------------------------------|--|--|--|--|
| Instrucciones de uso:<br>1. Seleccione el tipo de Investigación que desea descargar.<br>2. Haga clice na "Archivo" y escola una opción.<br>3. Haga clice na "Archivo" y escola una opción.<br>3. Haga clice na "Archivo" y escola una opción.<br>3. Haga clice na "Archivo" y escola una opción.<br>4. Seleccione la fecha del producto y de clice na Descargar.<br>* También puede descargar directamente del panel "Lista de Descargas" al hacer clic<br>en el icono. |                                                 |  |  |  |  |
| Investigación<br>Tipo de Archivo                                                                                                    |                                                 |  |  |  |  |
| Archivo                                                                                                    |                                                 |  |  |  |  |
| Investigación: Todos                                                                                                    |                                                 |  |  |  |  |
| Tipo de Archivo: Bases                                                                                                    |                                                 |  |  |  |  |
| Producto                                                                                                    | Encuesta Nacional de Empleo Desempleo Subempleo |  |  |  |  |
| Tipo<br>Encuesta                                                                                                    | 15 años Antigua Metodologia                     |  |  |  |  |
| Periodo                                                                                                    | Trimestral                                      |  |  |  |  |
| renouo                                                                                                    | bdd_enemdu_15anios_12_2015.zip                  |  |  |  |  |

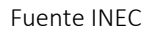

Presione "descargar" para obtener el archivo .zip que contiene las bases de datos de la ENEMDU. Una vez que se ha descargado el archivo (en este caso la ENEMDU de diciembre del 2015) y lo ha descomprimido, las bases de datos se encuentran en formato .sav que corresponde a una extensión del software SPSS (ver Figura 5). Para el cálculo de este indicador se necesitan dos bases de la ENEMDU. La base que contiene las características básicas de las personas

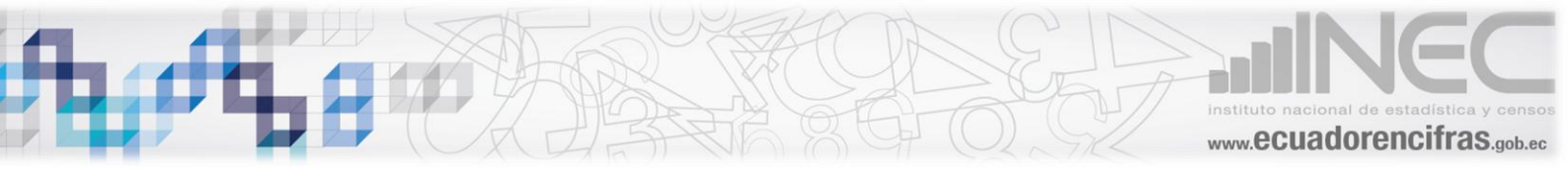

(201512\_EnemduBDD\_15anios.sav) y la base en donde se encuentra la información de los hogares y las condiciones de la vivienda (201512\_EnemduBDD\_vivivendahogar.SAV).

| ★ Favoritos     Nombre     Fecha de modifica     Tipo       ★ Favoritos     201512_EnemduBDD_15anios.sav     13/01/2016 17:03     Archivo S.       ■ Escritorio     201512_EnemduBDD_autopercepcion.SAV     05/01/2016 10:12     Archivo S.       ■ Bibliotecas     ■ Documentos     ■ Documentos     ■ 201512_EnemduBDD_vivivendahogar.SAV     05/01/2016 10:17     Archivo S.       ■ Música     ■ Vídeos | - gamear - Water                                                                                                    |  | ×                                                                                                    | 0==                                                                                                    |                                                                                                |
|----------------------------------------------------------------------------------------------------|----------------------------------------------------------------------------------------------------|--|----------------------------------------------------------------------------------------------------|----------------------------------------------------------------------------------------------------|------------------------------------------------------------------------------------------------|
| r₩ Equipo                                                                                                    | <ul> <li>☆ Favoritos</li> <li>☆ Descargas</li> <li>➡ Escritorio</li> <li>☆ Sitios recientes</li> <li>➢ Bibliotecas</li> <li>➡ Documentos</li> <li>➡ Imágenes</li> <li>→ Música</li> <li>➡ Vídeos</li> <li>採 Equipo</li> </ul> |  | Nombre 201512_EnemduBDD_15anios.sav 201512_EnemduBDD_ambiente.SAV 201512_EnemduBDD_autopercepcion.SAV 201512_EnemduBDD_con.SAV 201512_EnemduBDD_inseguridad_ciudad 201512_EnemduBDD_vivivendahogar.SAV | Fecha de modifica<br>13/01/2016 17:03<br>05/01/2016 10:09<br>05/01/2016 10:12<br>05/01/2016 10:13<br>05/01/2016 10:15<br>05/01/2016 10:17 | Tipo<br>Archivo SA\<br>Archivo SA\<br>Archivo SA\<br>Archivo SA\<br>Archivo SA\<br>Archivo SA\ |
|                                                                                                    | 👰 Equipo                                                                                                    |  |                                                                                                    |                                                                                                    |                                                                                                |

Fuente INEC

La sintaxis está elaborada en software Stata, y por lo tanto es necesario transformar estas bases de datos en un formato que sea legible para Stata. Si usted tiene SPSS entonces abra la base en dicho software y guarde la base en formato .dta. Otra opción es usar el aplicativo "StatTransfer9".

## 2. En Stata

Abra el do file "IPM-Sintaxis.do". Una vez en el *do file*, cambiar el nombre del directorio para que Stata sepa de donde obtener las bases de datos. Esta operación se logra modificando la línea 50 como se muestra en la Figura 6.

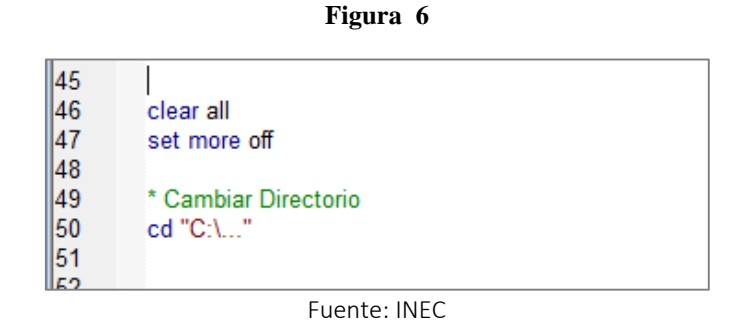

Los símbolos "C:\..." deben ser reemplazados por la ruta que defina el usuario, note que al final del código está el nombre de la carpeta que se genera al descomprimir el archivo zip. La sintaxis está diseñada con los nombres originales de las bases, así que es preferible no modificar el nombre de las bases descargadas de la web.

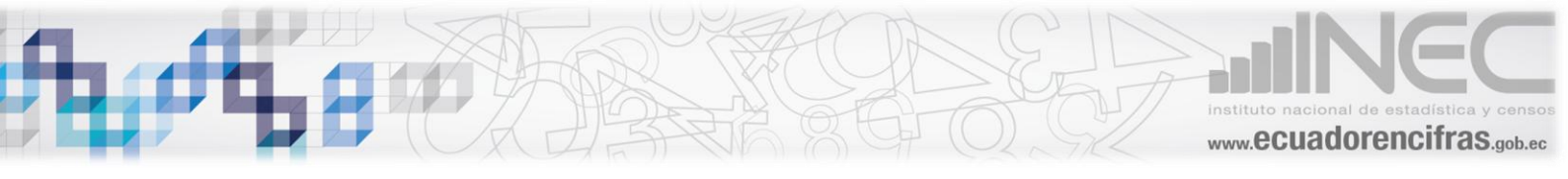

Una vez establecido el directorio solo resta correr la sintaxis. Esto se puede realizar dando click en el ícono *"Execute(do)"* en el menú de herramientas del do file, como se observa en la Figura 7.

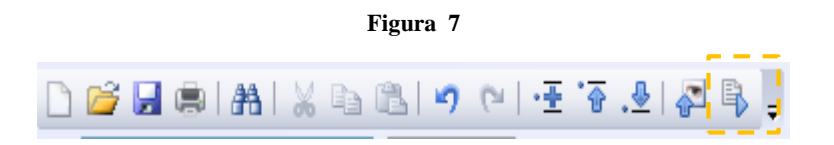

Una vez que se ha ejecutado el *do file* el producto final - en el caso de la base de diciembre de 2015es una base de datos con 342 variables y 112,821 observaciones.

Los indicadores del índice y sus componentes se crean al final de la base de datos. Si se emplea el comando *describe* en la ventana de comandos observara algo similar a la Figura 8.

| Edit Data G                          | aphics Statistics User Window                        | Help           |       |           |       |                                                   |   |
|--------------------------------------|------------------------------------------------------|----------------|-------|-----------|-------|---------------------------------------------------|---|
| n 🗐 🗐 🖷 🖬                            | 🏨 - I 🛃 <b>-</b> I 🛃 📑 I 🔟 🔕                         |                |       |           |       |                                                   |   |
| ariables                             | Ϋ́́́                                                 |                |       |           |       |                                                   |   |
| <ul> <li>Filter variables</li> </ul> | here                                                 | . des TPM TPEM | A IPM |           |       |                                                   |   |
| Variable                             | Label                                                |                |       | di an lau |       |                                                   |   |
| oinad                                | otro empleo inadecuado                               | wariable name  | tune  | format    | label | variable label                                    |   |
| nr                                   | empleo no remunerado                                 |                | 0350  | LOLMUC    | Taber | Varabic laber                                     |   |
| nc                                   | empleo no clasificado                                | TPM            | float | \$9.0g    |       | Tasa de Pobreza Multidimensional (k>=1/3)         |   |
| desem                                | desempleo                                            | TPEM           | float | %9.0g     |       | Tasa de Pobreza Extrema Multidimensional (k>=1/2) |   |
| desemab                              | desempleo abierto                                    | A              | float | \$9.0g    |       | Porcentaje Promedio de Privaciones (k>=1/3)       |   |
| desemoc                              | desempleo oculto                                     | IPM            | float | \$9.0g    |       | Í ndice de Pobreza Multidimensional (k>=1/3)      |   |
| desem1                               | desempleo cesante                                    |                |       |           |       |                                                   |   |
| desem2                               | desempleo nuevo                                      | •              |       |           |       |                                                   |   |
| pein                                 | poblaciÃ <sup>3</sup> n econÃ <sup>3</sup> micamente |                |       |           |       |                                                   |   |
| plan_muestreo                        | plan de muestreo                                     |                |       |           |       |                                                   |   |
| fexp                                 | factor de expansiÃ <sup>3</sup> n                    |                |       |           |       |                                                   |   |
| dim1_ind1_p                          | Inasistencia a educación básica                      |                |       |           |       |                                                   |   |
| dim1_ind2_p                          | Barrera económica al acceso a                        |                |       |           |       |                                                   |   |
| dim1_ind3_p                          | Logro educativo incompleto -c                        |                |       |           |       |                                                   |   |
| dim2_ind1_p                          | Empleo infantil y adolescente -                      |                |       |           |       |                                                   |   |
| dim2_ind2_p                          | Desempleo o empleo inadecua                          |                |       |           |       |                                                   |   |
| dim2_ind3_p                          | No contribución al sistema de                        |                |       |           |       |                                                   |   |
| dim3_ind1_p                          | Pobreza extrema por ingresos -                       |                |       |           |       |                                                   |   |
| dim3_ind2_p                          | Sin servicio de agua por red pú                      |                |       |           |       |                                                   |   |
| dim4_ind1_p                          | Hacinamiento -grupo específic                        |                |       |           |       |                                                   |   |
| dim4_ind2_p                          | Déficit habitacional -grupo esp                      |                |       |           |       |                                                   |   |
| dim4_ind3_p                          | Sin saneamiento de excretas -g                       |                |       |           |       |                                                   |   |
| dim4_ind4_p                          | Sin servicio de recolección de t                     |                |       |           |       |                                                   |   |
| TPM                                  | Tasa de Pobreza Multidimensic                        |                |       |           |       |                                                   |   |
| TPEM                                 | Tasa de Pobreza Extrema Multi                        |                |       |           |       |                                                   |   |
| A                                    | Porcentaje Promedio de Privac                        |                |       |           |       |                                                   |   |
| IPM                                  | Índice de Pobreza Multidimens                        | Command        |       |           |       |                                                   | 4 |

#### Figura 8

Fuente INEC

La variable TPM clasifica al individuo como pobre multidimensional si es igual a 1 o no pobre si es igual a 0, evaluado en una línea de pobreza multidimensional del 33.33%. La variable TPEM clasifica al individuo como pobre multidimensional si es igual a 1 o no pobre si es igual a 0, evaluado en una línea de pobreza multidimensional del 50%. La variable A es la intensidad de la pobreza, en este caso las privaciones en promedio del individuo pobre y la variable IPM es el índice de pobreza multidimensional.

Si se desea conocer la incidencia de la pobreza multidimensional se puede hacer una tabla con el comando **tab**, y aplicando el factor de expansión (fexp), como se observa en la **Figura 9**.

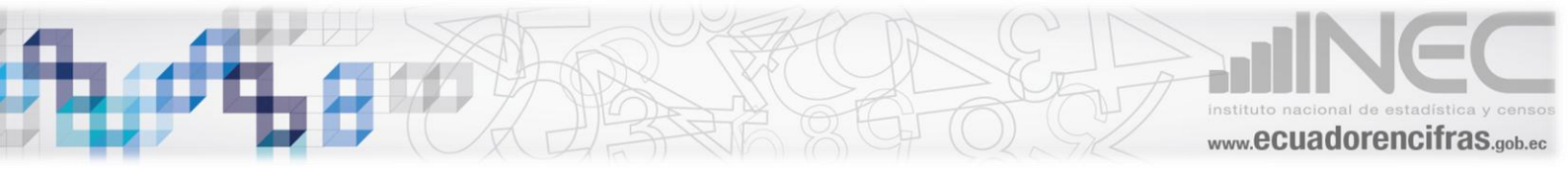

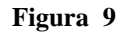

| . tab TPM [iv                     | w=fexp]    |         |        |
|-----------------------------------|------------|---------|--------|
| Tasa de<br>Pobreza<br>Multidimens |            |         |        |
| ional                             |            |         |        |
| (k>=1/3)                          | Freq.      | Percent | Cum.   |
| 0                                 | 10552927.2 | 65.05   | 65.05  |
| 1                                 | 5,670,017  | 34.95   | 100.00 |
| Total                             | 16222944.4 | 100.00  |        |
|                                   | Fuente     | e INEC  |        |

Los resultados indican que a diciembre de 2015, el 35,0% de la población a nivel nacional es pobre multidimensional.

Para conocer la Intensidad de la pobreza (A) se utiliza el comando **mean**, nuevamente se debe utilizar los factores de expansión (fexp).

|                |           | Figura 10   |            |           |
|----------------|-----------|-------------|------------|-----------|
| . mean A [iw=f | [exp]     |             |            |           |
| Mean estimatio | n         | Num         | ber of obs | = 5670017 |
|                | Mean      | Std. Err.   | [95% Conf. | Interval] |
| А              | . 4877227 | .0000529    | .487619    | .4878263  |
|                |           | Fuente INEC |            |           |

Para conocer los resultados del IPM se utiliza el comando **mean**, nuevamente se debe utilizar los factores de expansión (fexp).

| Figura | 11 |
|--------|----|
|--------|----|

| . mean IPM [iv | =fexp]  |           |            |            |
|----------------|---------|-----------|------------|------------|
| Mean estimatio | n       | Numbe     | er of obs  | = 16222944 |
|                | Mean    | Std. Err. | [95% Conf. | Interval]  |
| IPM            | .170462 | .0000606  | .1703432   | .1705808   |

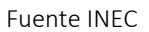

Los resultados indican que a diciembre de 2015, los pobres multidimensionales a nivel nacional están privados en el 48.77% de las privaciones y el IPM se ubica en 0.1704<sup>1</sup>.

<sup>&</sup>lt;sup>1</sup> Tenga en cuenta que el error estándar y los intervalos de confianza no están ajustados al diseño de la muestra.